## LEAP Library Configuration

1. The 4 LEAP configuration files

(LBC\_IA.Ibclib, .BeamRebarPatterns.xml, .StirrupPatterns.xml, .StrandPatterns.xml) are available in the Iowa DOT ProjectWise standards at pw:\\NTPwint1.dot.int.lan:PWMain\Documents \Resources\ClientWorkspaces\IowaDOT\IowaDOTProduction\Organization-Civil\IowaDOT\_Standards \Bridge Templates\ or can be downloaded from the website.

2. Export the four files from ProjectWise or download from the website and overwrite current version's of these files in the Library folder

C:\ProgramData\Bentley\LEAP Bridge Concrete OBD 10.XX\Lib\

3. Start LEAP Bridge Concrete. Click Options menu and select "Preferences"

| Preferences                     |                                                            | >      |
|---------------------------------|------------------------------------------------------------|--------|
| ProjectWise Preferences         |                                                            |        |
| ProjectWise Login on Startup    |                                                            |        |
| Program Preferences             |                                                            |        |
| Default working folder:         |                                                            |        |
| ABC Data Sets file:             | C:\ProgramData\Bentley\LEAP Bridge Concrete OBD 10.10\Lib' |        |
| Drawing Levels Sets file:       | C:\Program Files\Bentley\OpenBridge Designer CE 10.10\LEAF |        |
| Project tab "By" default value: | T. McDermott                                               |        |
| Check version updates by RS     | s                                                          |        |
| Library Setup                   |                                                            |        |
| Main Library Path               | C:\ProgramData\Bentley\LEAP Bridge Con\LBC_IA.lbclib       |        |
| MicroStation Seed Files         |                                                            |        |
| Seed 2D                         |                                                            |        |
| Seed 3D                         |                                                            |        |
|                                 | ОК                                                         | Cancel |

Navigate to LBC\_IA.lbclib file location on C: .

## Defining Stirrups

#### Click "Rebar Pattern"

| rrups Rebars in Beam                      | Neg. Moment Contin                                                         | uity Steel |                                                                                                    |                        |      |                     |                    |               |            |                 |   |
|-------------------------------------------|----------------------------------------------------------------------------|------------|----------------------------------------------------------------------------------------------------|------------------------|------|---------------------|--------------------|---------------|------------|-----------------|---|
| Insert                                    | Number of Legs                                                             | Stirrup S  | ize                                                                                                    | Stirrup Area<br>(in^2) | Stin | rup Spacing<br>(in) | Extends<br>to Deck | Start<br>(ft) |            | End<br>(ft)     | - |
| Copy                                      | • 2                                                                        | US#4[M13]  | -                                                                                                    | 0.400                  |      | 9.00                | Yes                | 0.1043        |            | 3.1043          |   |
| Delete                                    | 2                                                                          | US#5[M16]  | -                                                                                                    | 0.620                  |      | 9.00                | × No               | 0.5000        |            | 2.7500          |   |
| Delete                                    | 2                                                                          | US#5[M16]  | -                                                                                                    | 0.620                  |      | 9.75                | × No               | 2.7500        |            | 3.5630          |   |
| Сору То                                   | 2                                                                          | US#5[M16]  | -                                                                                                    | 0.620                  |      | 11.25               | × No               | 3.5630        |            | 4.5098          |   |
| Make Symmetrical                          | 2                                                                          | US#4[M13]  | •                                                                                                    | 0.400                  |      | 10.50               | Yes                | 3.1043        |            | 3.9793          |   |
|                                           | 2                                                                          | US//4[M13] | •                                                                                                    | 0.400                  |      | 12.00               | Yes                | 3.9793        |            | 8.9793          |   |
| Delete All                                | 2                                                                          | US#4[M13]  | -                                                                                                    | 0.400                  | -    | 18.00               | Yes                | 8.9793        |            | 27.0207         |   |
|                                           | 2                                                                          | US#4[M13]  | -C30                                                                                                    |                        | ^    | 12.00               | Yes                | 27.0207       |            | 32.0207         | 1 |
| ize: US#3[M10] V<br>ags: 2<br>Auto-Design | 1 00<br>1 66<br>1 44<br>1 22<br>1 00<br>0 88<br>0 0.0<br>0<br>0 44<br>0 22 |            | C67<br>C71<br>C80<br>C75<br>D35<br>D40<br>D45<br>D50<br>D55<br>D60<br>D65<br>D70<br>D75<br>D80<br>D85<br>D80<br>D85 |                        |      | 14.00 17.5          | 0 21.00 24         | 50 20.00 3    | 1.50 35.00 | Anh rg roquired |   |
|                                           | 0.00                                                                       | 0.00       | 095                                                                                                    |                        |      |                     |                    |               |            |                 |   |

On "Stirrup" tab select the appropriate pattern from list and click "load"

# Defining Rebar (top flange of beam)

#### Click "Rebar Pattern"

On "Rebars in Beam" tab select the appropriate pattern from list and click "load"

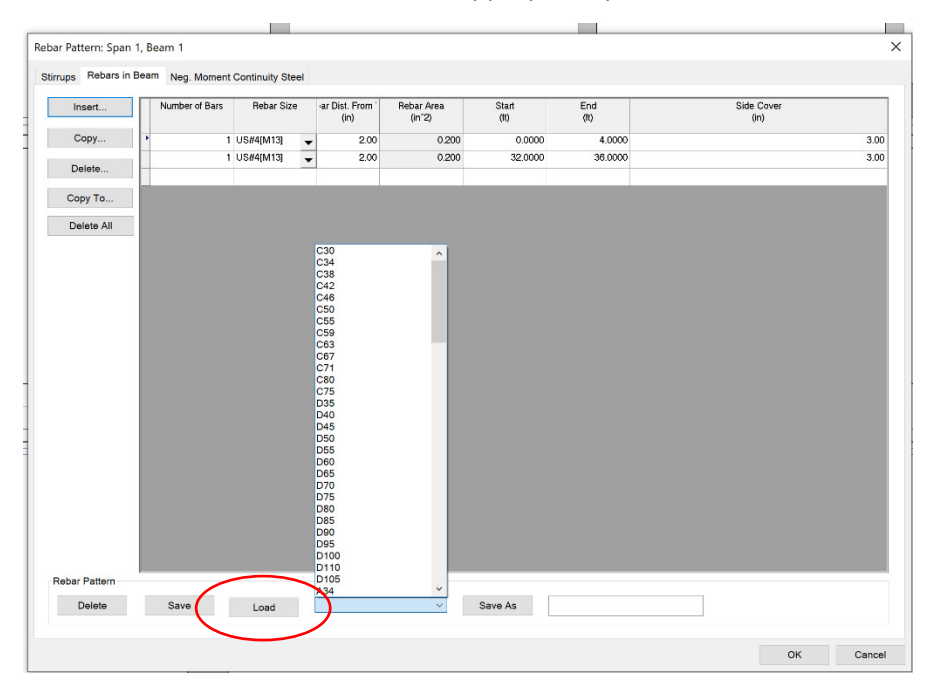

## Defining Strands

#### Click "Strand Pattern"

#### Check box "Save/Load Strand Patterns"

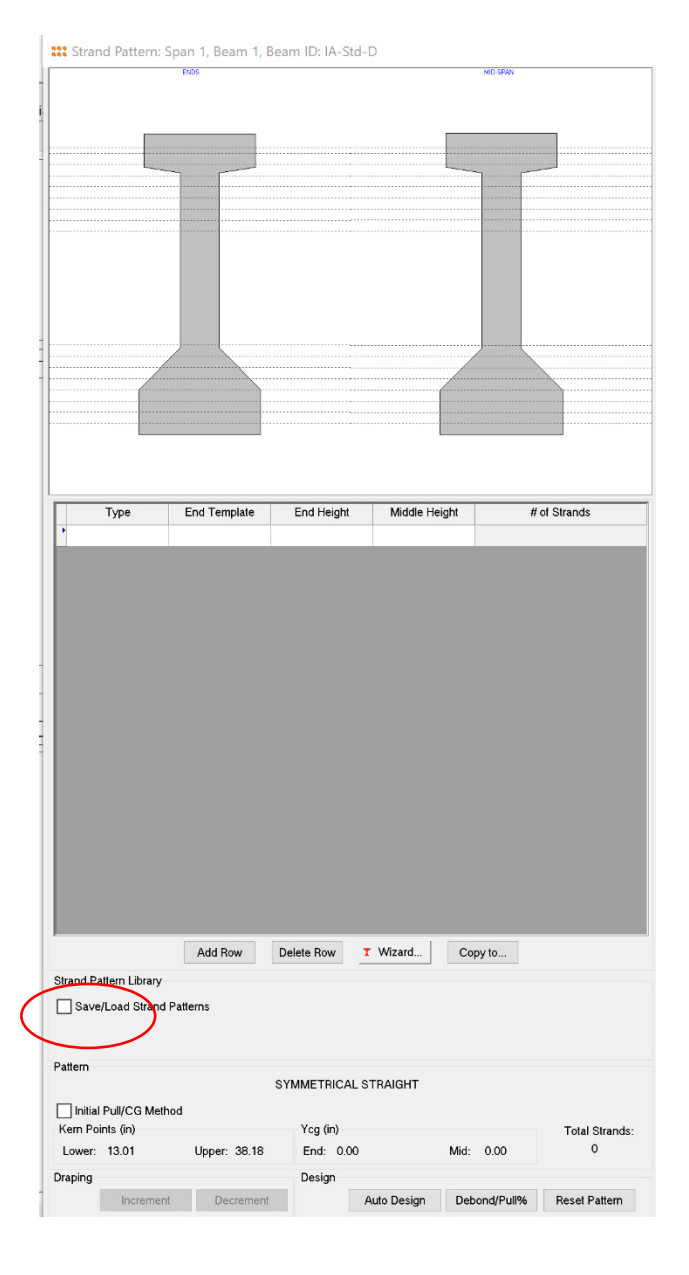

### Select the appropriate pattern from list and click "load"

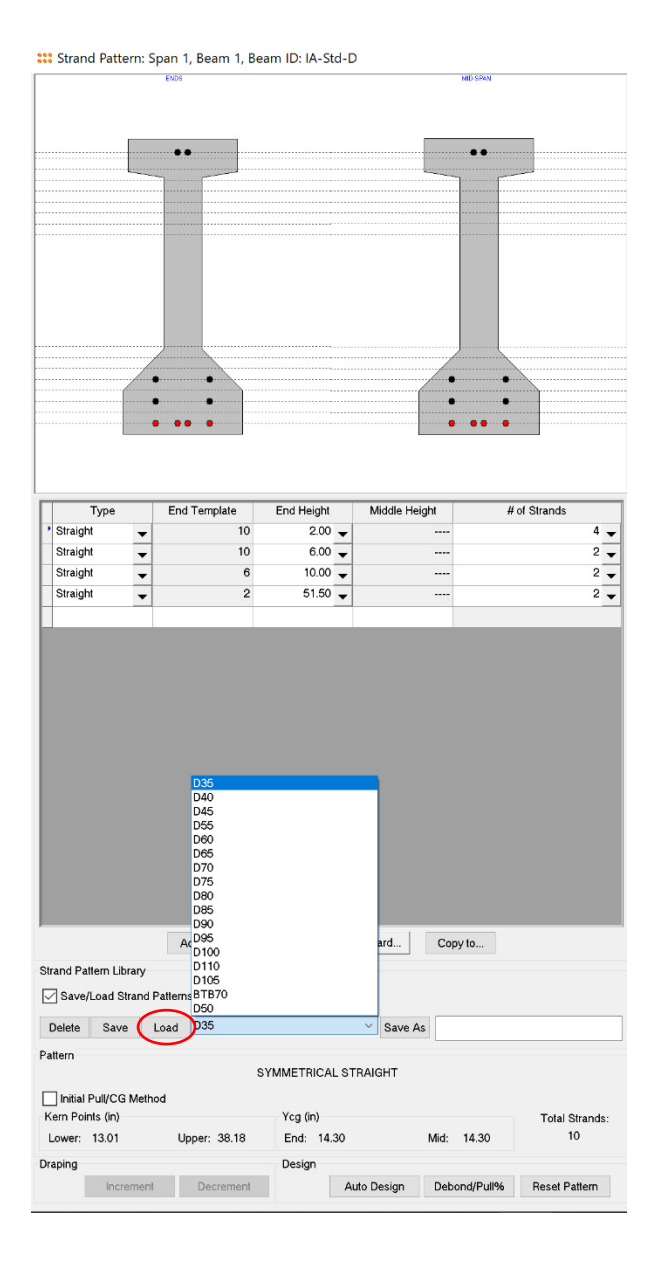